How to Check Credit Card Unbilled/Billed Transactions

# クレジットカード使用状況の確認方法

※クレジットカードをオンラインバンキングに閲覧登録している必要がございます。

#### STEP 1

ログイン後、My Home 画面の左上にある「My Accounts」をクリック

|   | NAVIGAL              |   |                                  |
|---|----------------------|---|----------------------------------|
|   | My Accounts          | > | My Accounts                      |
|   | Send Money           | > | My Transactions                  |
|   | Pav Bills and Reload | > | My Trust Account / Invest Online |
|   |                      |   | My Activity History              |
|   | Enrollment           | > | My Statement of Account          |
|   | More Services        | > | My Time Deposit Renewal Advice   |
|   | Profile Settings     | > | Security Management              |
| _ |                      |   |                                  |

#### STEP 2 「Credit Card」のタブを選択

| $\left( \right)$ | Savings and Checking | Credit Card UITF / EIP | BDO Rewards |                      |   |
|------------------|----------------------|------------------------|-------------|----------------------|---|
|                  | Currency             | Account Type           | Account No. | A Preferred Nickname | e |
|                  | PHP                  | SA                     |             |                      |   |
|                  | PHP                  | SA                     |             |                      |   |

### STEP 3

ご覧になりたいクレジットカードのカード番号をクリック

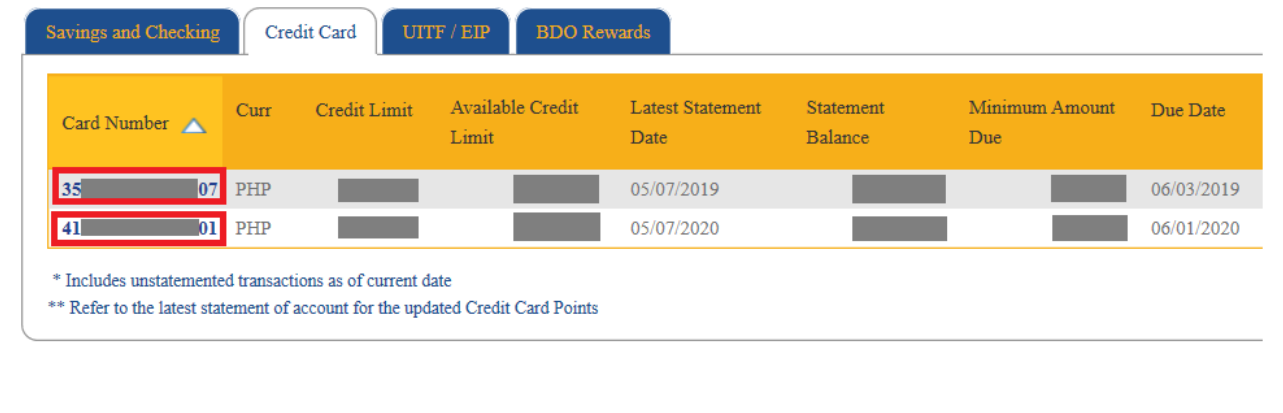

## STEP 4

| Account Details                                                                                |
|------------------------------------------------------------------------------------------------|
| Select your Account:<br>- select -                                                             |
| Submit                                                                                         |
| Account Details                                                                                |
| Select your Account:<br>- select -<br>Credit Cards<br>JCB Card 35 07<br>VISA Gold 41 01 Gubmit |

## STEP 5

## クレジットカードアカウントの詳細画面に切り替わります。

| Account Details                                               |                                                                                                    |
|---------------------------------------------------------------|----------------------------------------------------------------------------------------------------|
| Currency:                                                     | РНР                                                                                                    |
| Card Number.                                                  | 35                                                                                                    |
| Product Type:                                                 | BDO Emp - FB Php                                                                                                    |
| Credit Limit:                                                 |                                                                                                    |
| Available Credit Limit / Available<br>Balance:                |                                                                                                    |
| Last Statement Date                                           | May May                                                                                                    |
| Latest Statement Balance / Amount<br>Due:                     |                                                                                                    |
| Outstanding Balance / Includes<br>unstatemented transactions: |                                                                                                    |
| Minimum amount due / MINIMUM<br>PAYMENT:                      |                                                                                                    |
| Due Date:                                                     | June ,                                                                                                    |
| Date of last payment:                                         | March ,                                                                                                    |
| Last payment amount:                                          |                                                                                                    |
| Available Cash Advance Limit:                                 | a. <mark>View Current / Previous SOA</mark> ←最新又は、過去の請求書を見る<br>b. <mark>View / Print Unbilled Transactions</mark> ←請求書締め切り前のお取引を見る/ 印刷する                                                             |
| Credit Card Points:                                           | [ View Credit Card Points Redemption Program ]<br>For BDO Dual Gold Card Cardmembers, the Available Balance and Credit Card Points displayed<br>here do not include transactions on your other card. |
|                                                               |                                                                                                    |

2020 年 9 月現在

## ・View Current/Previous SOA 最新・過去の請求書を見る場合は、以下の画面に切り替わります。

| v | iew Statement ( | of Accounts                                         |                                                                               |                                                                      |                                                                                                    |                                                       |              |        |     |
|---|-----------------|-----------------------------------------------------|-------------------------------------------------------------------------------|----------------------------------------------------------------------|----------------------------------------------------------------------------------------------------|-------------------------------------------------------|--------------|--------|-----|
| V | 'iew another c  | ard or statemen                                     | t period                                                                      |                                                                      |                                                                                                    |                                                       |              |        |     |
| 0 | Credit Card Nu  | mber                                                |                                                                               |                                                                      |                                                                                                    | Period                                                |              |        |     |
|   | VISA Gold 4     | 1                                                   | 01                                                                            | $\sim$                                                               |                                                                                                    | May 2020                                              |              | $\sim$ | ]   |
|   | ↑カードの           | D選択                                                 |                                                                               | Submit                                                               | (5ヶ月前まで0                                                                                                    | ↑ 請求月の∃<br>D請求書も遡                                     | 選択<br>いて確認   | 2できます  | ţ.) |
|   | 1 of 2          |                                                     |                                                                               |                                                                      | _                                                                                                    | - + 4                                                 |              | പ്     |     |
|   |                 | BD                                                  | С                                                                             |                                                                      | Credit Card<br>Statement                                                                                                    | ds<br>of Account                                      |              |        |     |
|   |                 | MS                                                  |                                                                               |                                                                      | VISA GOLD (PHP)<br>Statement Date<br>Card Number<br>Credit Limit<br>Interest Rate Per Month<br>Minimum Payment<br>Outstanding Balance<br>Payment Due Date | May 7, 2020<br>41<br>P<br>P<br>P<br>P<br>Jun 01, 2020 | 01           |        |     |
|   |                 | ×                                                   | t Summary                                                                     |                                                                      | Amount Paid                                                                                                    | Date Paid                                             |              |        |     |
|   |                 | Previous Balance<br>P                               | Purchases and Advances (+) Fine<br>P P                                        | ance Charge (+) Fees/Other Debits (+)<br>P                           | Late Charge (+) Payments/Oth<br>P P P                                                                                                    | her Credits (-) Outstand                              | ding Balance |        |     |
|   |                 | Your Credit (                                       | Card Points Summary                                                           | (+/-) Adjustments                                                    | (-) Paints Redeemed                                                                                                    | Total Available Point                                 | 5            |        |     |
|   |                 | For assistance, call BDD<br>(Bayantel), 1-800-8-631 | Customer Contact Center at 8631-800<br>-8000 (Globe); International Toll-Free | 00 (within Metro Manila); Domestic Toll-Fre<br>(IAC)+800-8-631-8000. | e 1-800-10-631-8000 (PLDT), 1-800-3-                                                                                                    | 631-8000 (Digitel), 1-800-5                           | -631-8000    |        |     |
|   |                 | Sale<br>Date                                        | Post<br>Date                                                                  | Transaction                                                          | Details                                                                                                    | Amou                                                  | unt          |        |     |
|   |                 |                                                     |                                                                               |                                                                      |                                                                                                    |                                                       |              |        |     |

#### •View / Print Unbilled Transactions

請求書締め切り前のお取引を見る・印刷する場合は、以下の画面に切り替わります。

| 41                                   | 01                                |                     |                    |                              | 41                                                | 01                                                                                                    | 印刷のプロ               | レビュー                        | ]                           |
|--------------------------------------|-----------------------------------|---------------------|--------------------|------------------------------|---------------------------------------------------|----------------------------------------------------------------------------------------------------|---------------------|-----------------------------|-----------------------------|
| _                                    | 01                                |                     | (                  |                              | Card Number 41                                    |                                                                                                    | 01                  |                             |                             |
| Card Number 41                       |                                   |                     |                    |                              | Transaction Date                                  | Post Date                                                                                                    | Transaction Details | Amount                      | Currer                      |
| Card Number 41                       | Post Date                         | Transaction Details | Amount             | Currency                     | Transaction Date                                  | Post Date                                                                                                    | Transaction Details | Amount                      | Curren                      |
| Card Number 41                       | Post Date                         | Transaction Details | Amount<br>.05      | <b>Currency</b><br>PHP       | Apr 26                                            | Post Date                                                                                                    | Transaction Details | Amount                      | Curren                      |
| Transaction Date 41 01 Apr 26 Apr 26 | Post Date<br>PENDING<br>PENDING   | Transaction Details | Amount<br>.05      | Currency<br>PHP<br>PHP       | Transaction Date                                  | Post Date Post Date PENDING PENDING                                                                                                    | Transaction Details | Amount                      | Curren<br>PHP<br>PHP        |
| Card Number 41                       | Post Date PENDING PENDING May 10, | Transaction Details | Amount<br>05<br>05 | Сителсу<br>РНР<br>РНР<br>РНР | Transaction Date 41 00 Apr 26 Apr 26 May 08, 2020 | Post Date Post Date Post Post Post Post Post Post Post Post Post Post Post Post Post Post Post Post Post Post Post Post Post Post Post Post Post | Transaction Details | Amount<br>.05<br>.05<br>.05 | Currer<br>PHP<br>PHP<br>PHP |

2020 年 9 月現在